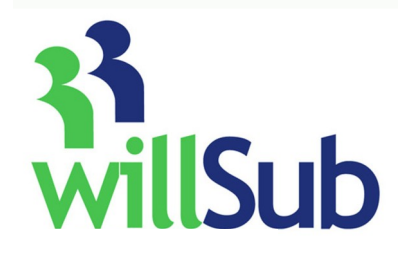

# How To: General Web

### Welcome to the Willsub program!

Most educators discover that Willsub is intuitive and user friendly. Additionally, after a few minutes of setup, Willsub makes the process of covering your class easy, accurate and fast.

The frequently asked questions are addressed here; however, if you find that your particular questions have not been covered, please call our support number listed below.

Login into the Willsub website to verify your information and set your sub preferences. To further personalize your Willsub you must record your voice signature — you'll see that page at the end of the tutorial. Please complete these three items before the start of the school year so that we may accurately match your substitute teacher needs.

Willsub will place and pay the substitute teacher, your district will continue to set the substitute pay rates, and your ISD will vet the substitute teachers as always.

#### There are three main things that Willsub will do for you:

- 1. Allow you to enter requests for days off
- 2. Track your days off at a glance
- 3. Choose your preferred subs and excluded subs

## A few things to remember:

When you enter requests for days off in the system, that request goes to the building administrator for approval. Your request will then by approved by the proper authority, then released into system to be filled.

With the Willsub system, you will still be able to request certain subs, and also choose subs that you would like to exclude from your classroom.

## To begin:

1. Go to <u>www.willsub.com</u> the screen will prompt you for your information

You will only have to do this once to activate your account, and then you will be able to login by user ID and pin and jump right to the home page.

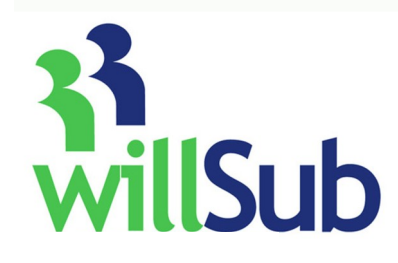

# How To: General Web

# Now let's explore the menus...

| Your name, and the school you work in | W                                                  | willSub                                                                                                    |      | Substitut | te Staf | This table shows what days you've taken off, for what reason, how it was filled, and which sub filled in the day for you. |                                                                                                    |  |
|---------------------------------------|----------------------------------------------------|----------------------------------------------------------------------------------------------------|------|-----------|---------|----------------------------------------------------------------------------------------------------|----------------------------------------------------------------------------------------------------|--|
|                                       | Home<br>Patrici<br>All Req<br>Duration:<br>Status: | Home Requests Information Reports   Patricia Sterling - WillSub Middle School   All Requests   Duration: -= Full Day -= Arrive Late -= Leave Early -= Leave and Return   Status: == by Phone -= By Web -= Prearranged 0= Open X= Unfulfilled S= Ca |      |           |         |                                                                                                    | February     \$ M T W T F \$     1 2 3     4 5 6 7 8 910     11 12 13 14 15 16 17     18 19 20 21 22 22 24     25 26 27 28     News     •New look for Willsub! |  |
|                                       | Ref.                                               | Date                                                                                                    | Days | Duration  | Туре    | Status                                                                                                    | Fulfilled By                                                                                                    |  |
|                                       | 33093                                              | 09/25/06                                                                                                    | 4.0  | ۲         | Medical | ۲                                                                                                    | Mike Yitzhak                                                                                                    |  |
|                                       | 42556                                              | 12/06/06                                                                                                    | 0.5  | 4         | Medical | ۲                                                                                                    | Jean Voqt                                                                                                    |  |
|                                       | <u>44470</u>                                       | 01/02/07                                                                                                    | 1.0  | •         | Medical |                                                                                                    | <u>Mike Yitzhak</u>                                                                                                    |  |
|                                       | <u>45683</u>                                       | 01/10/07                                                                                                    | 0.5  | •         | Medical |                                                                                                    | Mike Yitzhak                                                                                                    |  |
|                                       | 46964                                              | 01/22/07                                                                                                    | 1.0  | •         | Medical | ۲                                                                                                    | <u>Mike Yitzhak</u>                                                                                                    |  |
|                                       | 47835                                              | 01/29/07                                                                                                    | 1.0  | •         | Medical | ۲                                                                                                    | <u>Mike Yitzhak</u>                                                                                                    |  |
|                                       |                                                    |                                                                                                    |      |           |         |                                                                                                    |                                                                                                    |  |

# To add preferred subs/excluded subs to your list:

Click Information My preferred subs Choose your subs and click to add or delete from list

\* You may add and delete subs from this list whenever you would like. These subs will be called on first for your requests, then, if these subs are already working, Willsub will start contacting subs from the general list.

By choosing My Excluded Subs, you will create a list of subs you do not care to have in your classroom.

| willSub                                                                                                   | Substitute Staffing Made Simple                                                                                |
|----------------------------------------------------------------------------------------------------|----------------------------------------------------------------------------------------------------|
| Home Requests Information Repor                                                                           |                                                                                                    |
| Patricia Sterling                                                                                         | lool                                                                                                    |
| My Preferred Subs                                                                                         |                                                                                                    |
| Leave Codes                                                                                               | eferred Substitutes:                                                                                           |
| Teacher How To                                                                                            |                                                                                                    |
| Use the form below to add preferred substitutes.                                                          | Use the form below to remove preferred substitutes.                                                            |
| Select a substitute and click '<br>Sub.' to add to your preferred<br>Building<br>Substitutes: Willum Faro | Select a substitute and click Delete<br>Sub.' to remove from your<br>preferred list<br>Substitutes: Amy1 DeVos |
| Update D                                                                                                  | Update                                                                                                    |

# Technical support: 800-319-4278

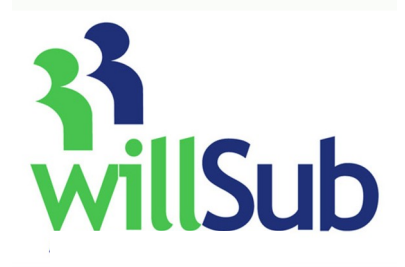

# How To: General Web

## Requests for days off can be entered in two ways:

- 1. Pre-arranged—this is where you and the sub have already agreed upon a date they will sub for you. This is a function your district may or may not allow. Please confirm with your school.
- 2. Regular-this is when you would like to have Willsub look for a sub for you.

### To pre-arrange a substitute for your absence:

**Click Requests** 

New

Add a "note to the administrator" with the subs name and confirming you spoke to the sub for this assignment

Click on continue to confirm

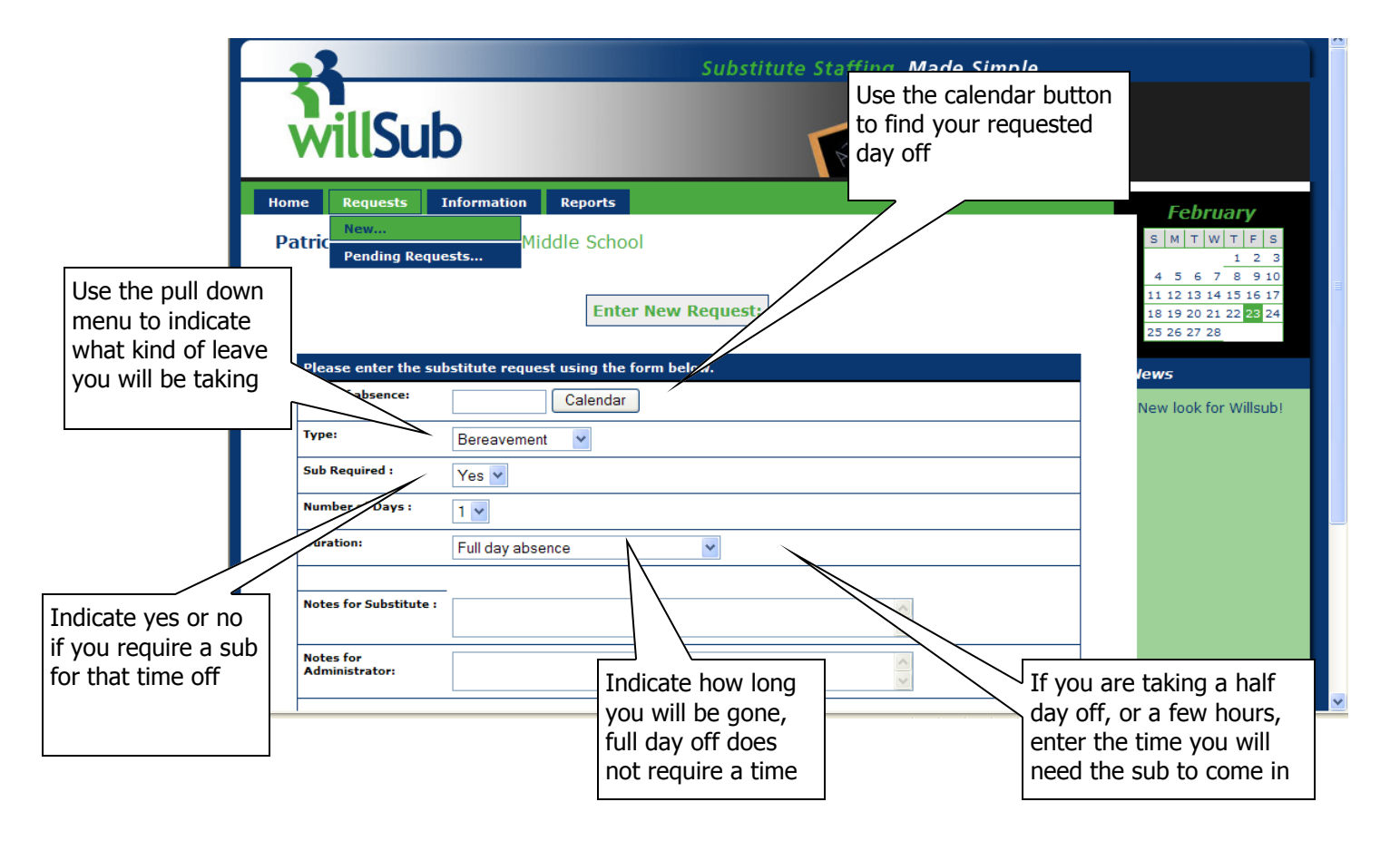

# To add a new regular request:

Click Requests New Click on continue to confirm Entering a regular request is exactly like entering a pre-arranged request except that you don't enter a note to the administrator asking them to pre-arrange a specific sub to take the job. Once approved by the administrator, the system will start to look for a sub for you, based upon your preference list immediately.

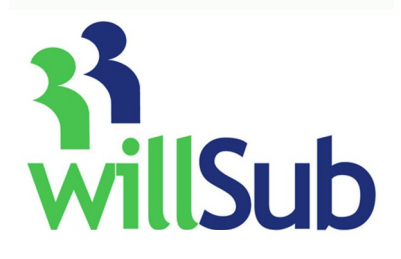

# To view your requests pending approval:

Requests View pending requests Viewing pending requests will show you the status of your requests. If they are pending, this means they are waiting for the building administrator to address them — they will not go out to the system for processing without approval. One exception: medical days only, 24 hours in advance or less. These requests will be immediately released into the system for processing. This will assure that if you have a sick day the morning of or the night before class, the system will get right on it and find you a sub!

# **Voice Signature**

Welcome to the voice signature component of the system. This will allow the substitute teachers to hear your voice and know exactly which class they will be teaching that day. Many subs have indicated that they like to know who they are subbing for so that they may prepare accordingly. An example of a voice signature would be: "Greta Montvoy, 3rd grade Art" -- it's basically like a voice mail header.

This will take approx. 45 seconds to do and you will need your pin and user id :

- 1. Dial the Willsub number 1-877-945-5782 (WILLSUB)
- 2. Enter your user id and pin
- 3. Press #9 to record voice signature
- 4. Record at the beep your voice signature
- 5. To accept: Press #
- 6. Hang up

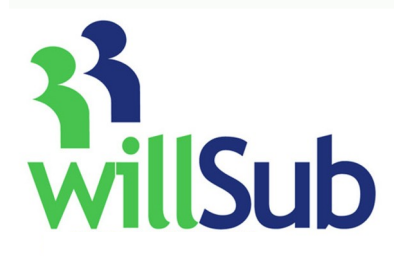

# How To: Making Calls

# A. Place Call to Willsub

To place a request, call (877)WILLSUB or (877-945-5782)

## **B.** Enter User ID followed by the #

## C. Enter PIN followed by the #

### **D. Select Request Type**

1-Medical 2-Personal 3-School Business 4-Comp. 5-Funeral 6-District Leave Code

E. If you chose #6, enter district leave code specific to your school (district leave codes can be obtained in the school office)

## **F. Select Request Options**

## 1) Full Next Day

A. Review Request Data Press 1 to accept, 2 to accept <u>without</u> a substitute needed, or 3 to re-schedule

# 2) Partial Next Day

- A. Select Arriving Late or Departing Early *1-Arriving Late 2-Departing Early*B. Enter Arrival/Departing Time
  - Enter in 4 digit military format (i.e. 1430 = 2:30pm)
- C. Review Request Data

Press 1 to accept, 2 to accept without a substitute needed, or 3 to re-schedule

# 3) All Other Days

A. Enter Request Start Date

Enter in 6 digit MMDDYY format

- B. Enter Number of Days for the Request
- C. Enter Full day or Partial Day If Partial Day, Select Arriving Late or Departing Early *1-Arriving Late 2-Departing Early*
- D. Review Request Data
- E. Press 1 to accept, 2 to accept <u>without</u> a substitute needed, or 3 to re-schedule

**IMPORTANT**: Only current day or next day medical requests are pre-approved, all other requests need to be reviewed by a school administrator. Until a request is reviewed, no attempt will be made to fulfill it.

# Technical support: 800-319-4278